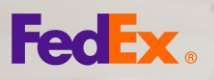

### **FedEx® Billing Online**

Ver, administrar y pagar facturas en línea

### FedEx® Billing Online te ofrece una forma gratuita, rápida y fácil de administrar tus facturas y realizar pagos en línea.

Ahora puedes ver los detalles de tus facturas en línea, descargar archivos en formato PDF, XML, XLS o CSV, y puedes cuestionar fácilmente tus facturas.

Registrate ahora para experimentar y administrar tus facturas de FedEx en: **fedex.com/billing-online** 

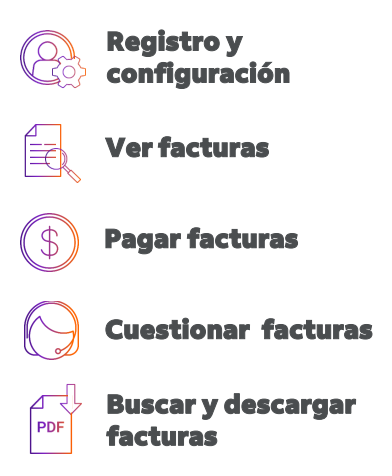

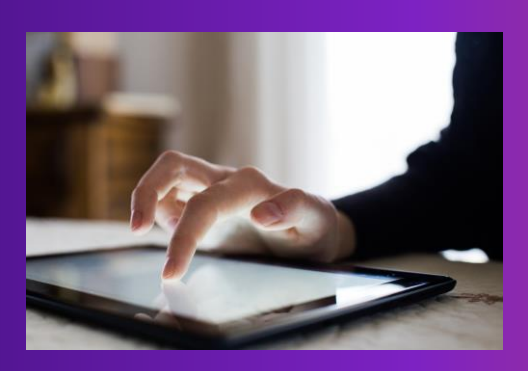

## ¿Cómo registrarse para la 'FACTURACIÓN ELECTRÓNICA' en FedEx® Billing Online?

Registrate en FedEx Billing Online para aprovechar hoy tus facturas y descargarlas en archivos electrónicos en 3 pasos sencillos.

## **PASO 1: REGISTRO**

#### Ir a fedex.com/billing-online

e ingresa tu ID de usuario y la contraseña de tu cuenta FedEx. Sigue las instrucciones en la pantalla para vincular tu cuenta a FedEx Billing Online.

Recuerda marcar el <u>enlace</u> como favorito para que puedas encontrarlo fácilmente cuando desees pagar tus facturas. Para obtener más preguntas frecuentes, haz clic <u>aquí</u>.

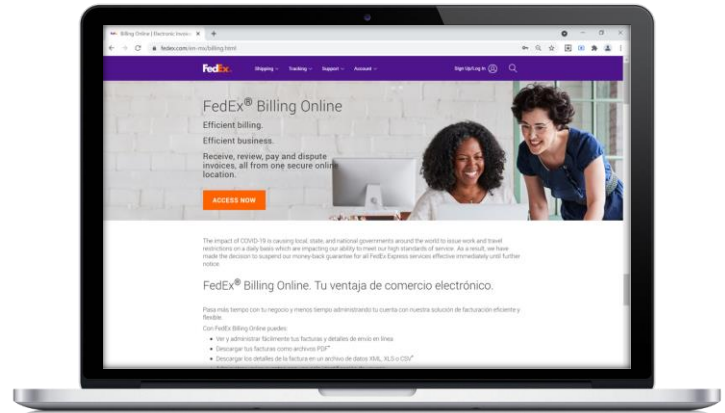

¿No tienes todavía un ID de usuario FedEx? Crea uno ahora <u>aquí</u>.

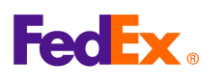

|     | ļ |
|-----|---|
| PDF |   |

## PASO 2: CONFIGURACIÓN DE LA CUENTA

En el menú desplegable **'Mis opciones'**, haz clic en **'Administrar la configuración de la cuenta'**.

| Ex Billing Online                                                                                      |                                          | Ver carrito (P) <u>Versión para</u><br>0.00 | imprimir 🝙 Salir 🕐 Ayuda 🔻                                     |
|----------------------------------------------------------------------------------------------------|------------------------------------------|---------------------------------------------|----------------------------------------------------------------|
| Resumen de la cuenta Buscar/Descargar 🔻                                                                | Mis opciones                             |                                             |                                                                |
| 15-                                                                                                    | Administrar la configuración de la cuent | a 🚽 ┥                                       |                                                                |
| Administrar la configuración de la cuenta                                                              | Administrar preferencias de pago         |                                             |                                                                |
| * Denota campo obligatorio                                                                             | Perfil de FedEx.com                      |                                             | Borrar todos los campos                                        |
| Denota campo obligatorio.                                                                              |                                          |                                             |                                                                |
| Agregar/Eliminar cuentas                                                                               |                                          |                                             | @ <u>Ayuda</u>                                                 |
| Incorporación de una nueva cuenta primaria<br>Para agregar una cuenta primaria, será redirigido a la p | antalla de registro de cuenta FedEx.     |                                             |                                                                |
|                                                                                                    |                                          |                                             | Agregar una cuenta primaria                                    |
|                                                                                                    |                                          |                                             | Agregar una cuenta primaria                                    |
| Editar información de la cuenta                                                                        |                                          |                                             | Agregar una cuenta primaria<br>⑦ <u>Ayuda</u> ⊟ <u>Ocultar</u> |

## PASO 3: OPCIONES DE FACTURACIÓN

Selecciona la opción de facturación **'Electrónica solamente'**. Luego, haz clic en **'Cambiar medio de facturación'** para confirmar la selección.

| Editar información                                   | de la cuenta                                   |                                                                                  | ⊘ <u>Ayuda</u> ⊟ <u>Ocultar</u>                       |
|------------------------------------------------------|------------------------------------------------|----------------------------------------------------------------------------------|-------------------------------------------------------|
| Editar ID del local                                  |                                                |                                                                                  |                                                       |
| Seleccione el número de<br>aplicar la nueva configur | e cuenta del local para el cual des<br>ración. | sea actualizar la ID del local. Cuando haya hecho su selección e ingresado el nu | uevo valor, seleccione 'Actualizar ID del local' para |
| Número de cuenta                                     | Seleccionar 🗸                                  |                                                                                  |                                                       |
|                                                      |                                                |                                                                                  | Actualizar ID del local                               |
| Cambiar medio de fact                                | turación                                       |                                                                                  |                                                       |
| Su opción de facturación                             | n actual está configurada en Elec              | trónica y en papel. Para cambiar esto o borrarse de FedEx Billing Online, seleco | cione una de las siguientes opciones.                 |
| Opciones de<br>facturación                           | Electrónica solamente                          | ~ ◀                                                                              | •••••                                                 |
| facturación                                          | Electrónica solamente                          | ~                                                                                | Cambiar                                               |

Una vez que se haya activado medio de facturación **'Electrónica solamente',** podrás ver y descargar tus facturas electrónicas en diferentes tipos de archivo: PDF, XML, XLS o CSV.

Para consultar las 'Preguntas frecuentes', haz clic aquí.

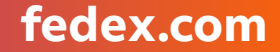

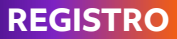

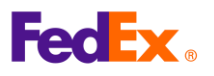

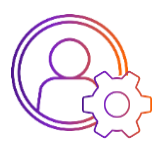

## Registra tu cuenta

Puedes registrar tu cuenta FedEx en fedex.com/billing-online

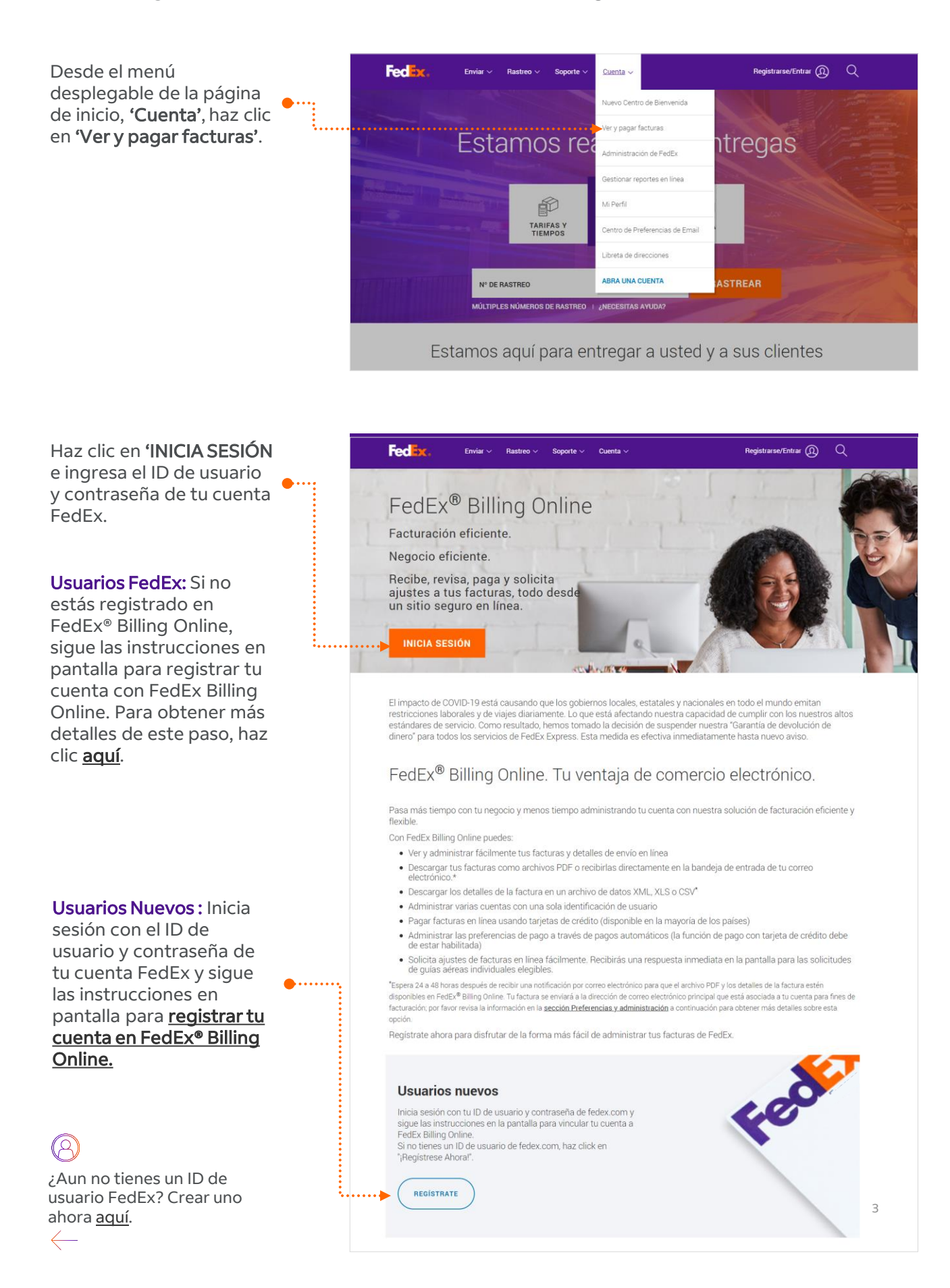

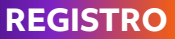

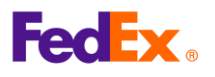

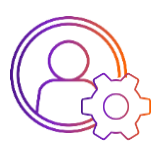

## Confirmación de cuenta

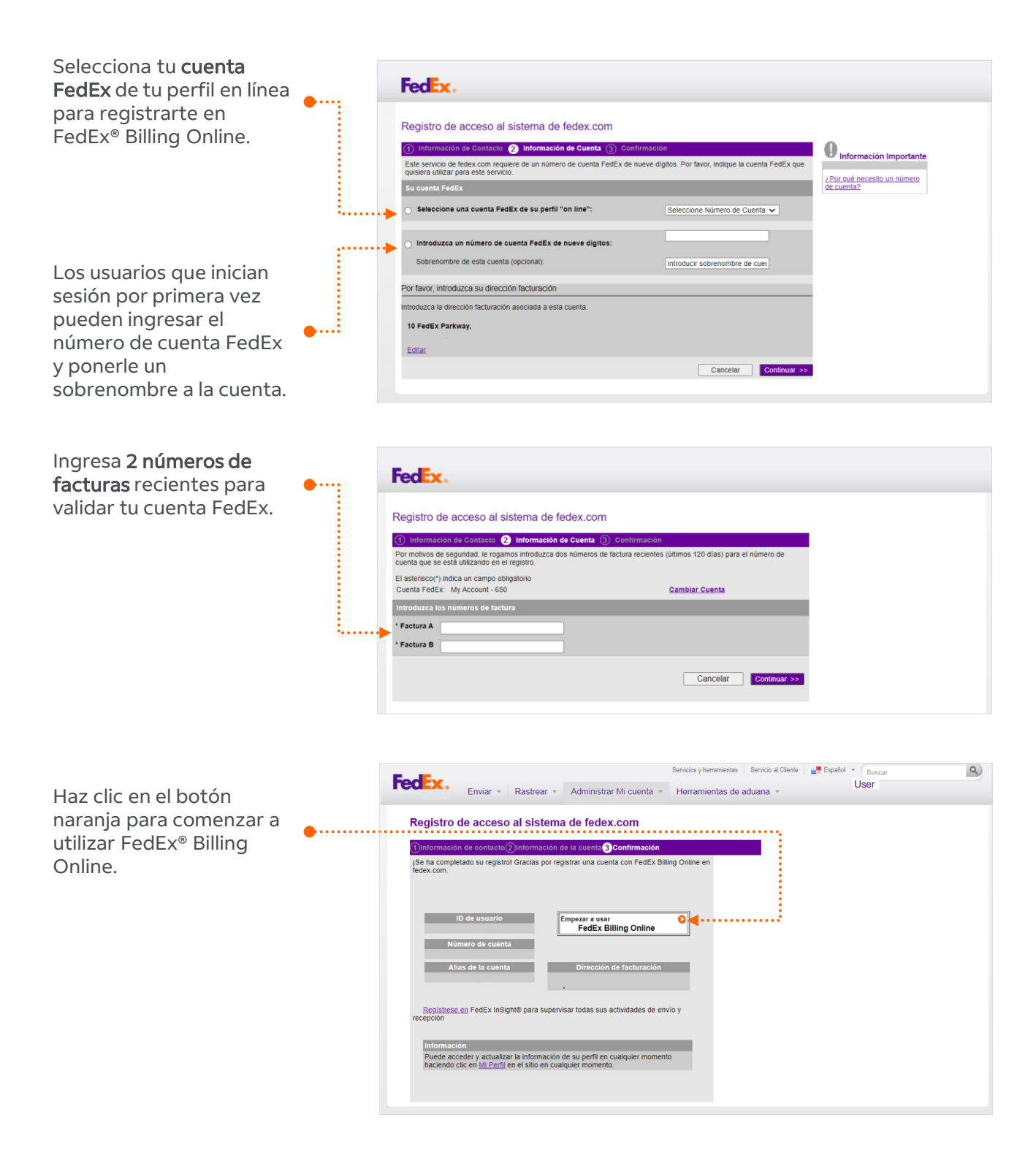

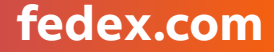

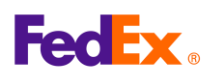

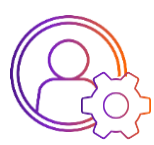

### Configuraciones de la cuenta

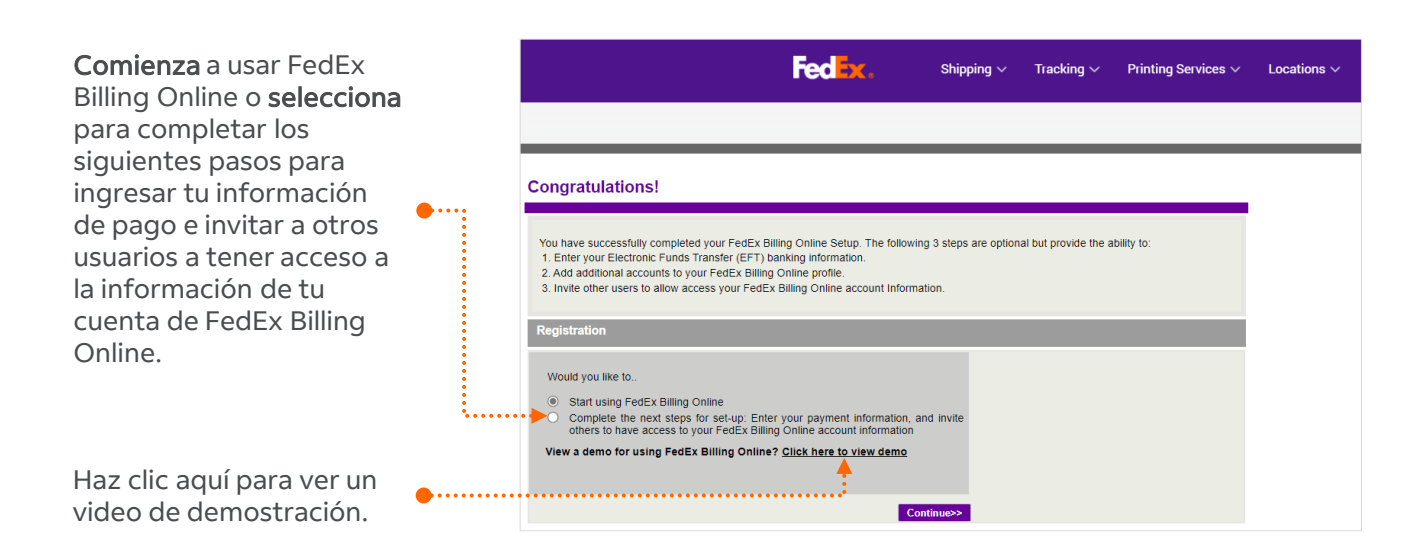

## **Bienvenido a FedEx® Billing Online**

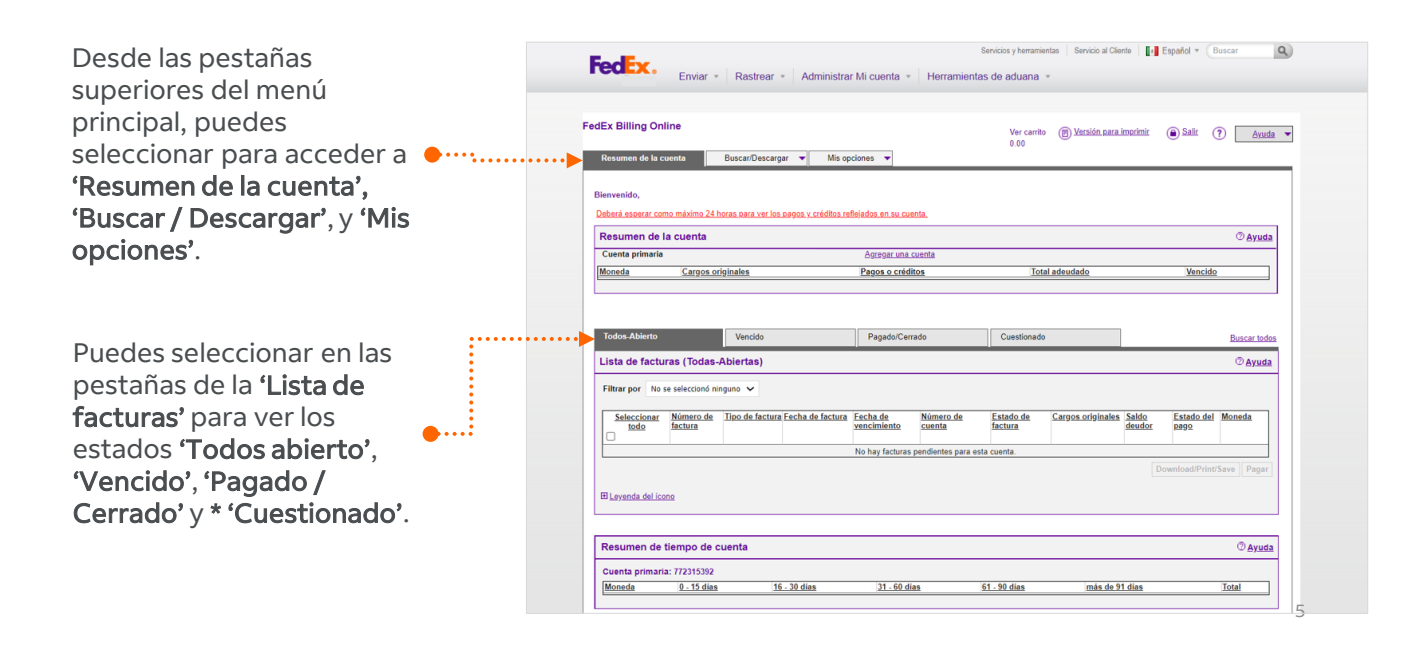

\*Cuestionado: El historial de facturas cuestionadas no está disponible actualmente. Para actualizar el estado de una factura cuestionada o recibir asistencia, comunícate con tu represéntate de ventas o servicio el cliente.

 $\leftarrow$ 

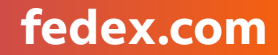

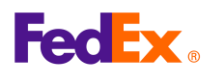

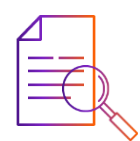

### Ver tus facturas

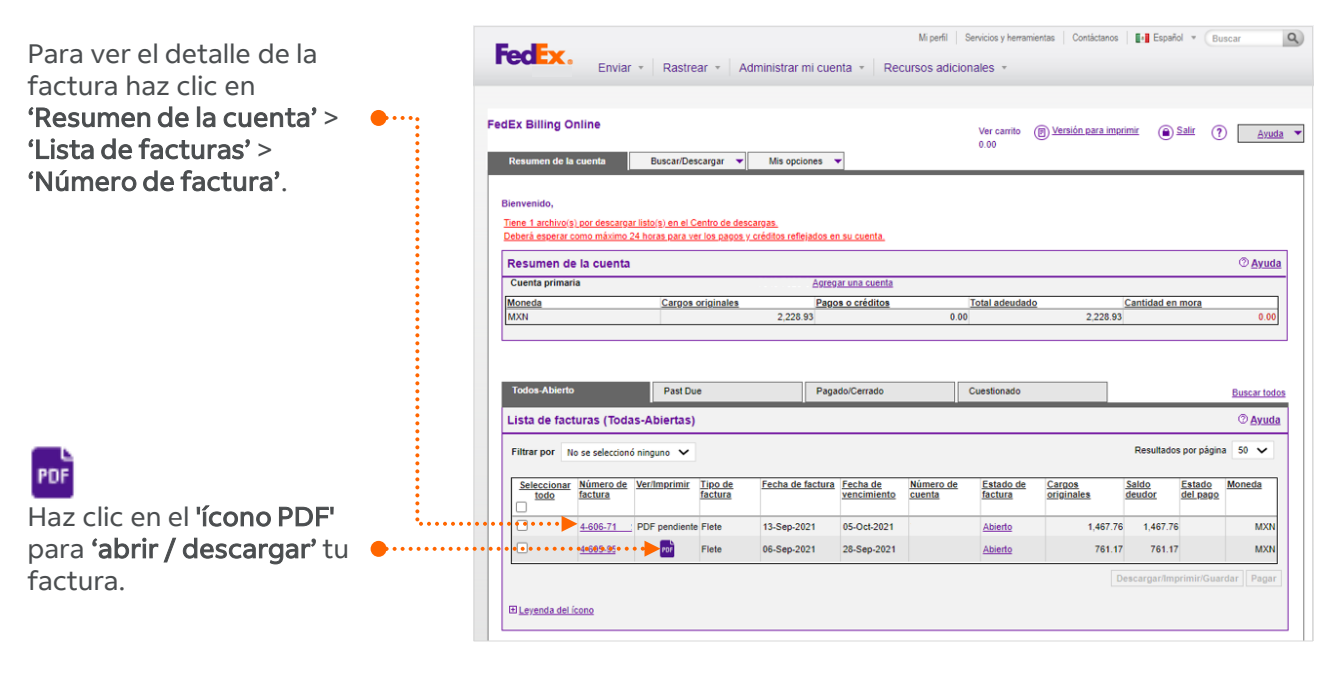

#### Vista de Factura PDF

| IUEHUETOCA, MX54680<br>IUG 72ZET2                                                                                                    | FACTURA INTI<br>Pedenal Depress Corp. 1   | ERNACIONAL<br>MEMPHIS, TH Seriel                                                                                                    | Nº. DE CONTRO<br>Fecha de Emisión:<br>Nº. de Cuenta:<br>R.F.C.:<br>Página:<br>Condiciones de Pago<br>Atención a Clientes:<br>Facturación:<br>Infermet:                                                                                                    | <ul> <li>8-133-7<br/>06 Sep 2021<br/>7641-0211-8<br/>MRS200919<br/>1<br/>E 22 dies<br/>01.800.00.33<br/>fedex.com/m</li> </ul>                                                                                                    | 10204<br>SLA<br>0.39            |
|----------------------------------------------------------------------------------------------------|-------------------------------------------|----------------------------------------------------------------------------------------------------|----------------------------------------------------------------------------------------------------|----------------------------------------------------------------------------------------------------|---------------------------------|
| RESUMEN DE FACTURA: (Ver Detaile A                                                                                                    | diunto)                                   |                                                                                                    | No. de Referencia 111                                                                                                    | 0000011085697                                                                                                    |                                 |
| Caroos de Transporte Express                                                                                                    | 3,804,91                                  |                                                                                                    |                                                                                                    |                                                                                                    |                                 |
| Descuento                                                                                                    | -1,674.16                                 | Nuestra Gran m                                                                                                    | isión es servirte.                                                                                                    |                                                                                                    |                                 |
| Come Note de Transmite                                                                                                    | 2 130 76                                  | Conócenos en L                                                                                                    | osSolucionistas.mx                                                                                                    |                                                                                                    |                                 |
| Facturacion a un Tercero                                                                                                    | 2,130.75                                  | Te recordamos que                                                                                                    | FedEx ventica el                                                                                                    |                                                                                                    |                                 |
| Recargo por alta demanda                                                                                                    | 66.74                                     | envice. In cual ports                                                                                                    | ia cenerar aiustes al                                                                                                    |                                                                                                    |                                 |
| Sobrecargo de Combustible                                                                                                    | 208.80                                    | costo de transporte                                                                                                    | de los mismos.                                                                                                    |                                                                                                    |                                 |
| Subtotal                                                                                                    | 2,472.39                                  | Presentamos F                                                                                                    | edEx Express Nac                                                                                                    | cional                                                                                                    |                                 |
| mporte Total                                                                                                    | M.N. 2,472.39                             | Anunciamos el nue                                                                                                    | o servicio de entrega al i                                                                                                    | dia                                                                                                    |                                 |
|                                                                                                    |                                           | siguiente para envi                                                                                                    | os dentro de México. Des                                                                                                    | de el 6                                                                                                    |                                 |
| JUS MIL CUAINUCIENTOS SETENTA Y DOS PESOS 3                                                                                                    | B100 M.N.                                 | de Octubre, FedEx                                                                                                    | Express Nacional offece                                                                                                    | la la                                                                                                    |                                 |
|                                                                                                    |                                           | contrabilidad, tecno                                                                                                    | ogia de punta y el servici<br>interima. Maite feder com                                                                                                    | io al                                                                                                    |                                 |
|                                                                                                    |                                           | Estimado cilente, a<br>a las cuales debe d<br>Escienti Excesso M                                                                                                    | continuación detailarnos<br>reccioner sus pegos:<br>Idines Métrico y Connecti                                                                                                    | ias cuentas bar                                                                                                    | ceries<br>V                     |
|                                                                                                    |                                           | Toolana Coprose Inc                                                                                                    | and another and a second                                                                                                    |                                                                                                    |                                 |
|                                                                                                    |                                           | Manufa CLINED                                                                                                    |                                                                                                    | Country 1                                                                                                    |                                 |
|                                                                                                    |                                           | Monada CLABE B                                                                                                    | nenez                                                                                                    | Cuerte                                                                                                    | Sucurval                        |
|                                                                                                    |                                           | Monoda CLABE B<br>Pesas 0021804                                                                                                    | 25500052093                                                                                                    | Cuenta<br>5209                                                                                                    | 8ucurnal<br>4255                |
|                                                                                                    |                                           | Noteds CLABE B<br>Pesas 0021804<br>Dólares 0021804                                                                                                    | 25590000482                                                                                                    | Comta<br>5209<br>9000048                                                                                                    | 820mmal<br>4255<br>4255         |
|                                                                                                    |                                           | Maseda CLABED<br>Pasas 0021804<br>Dólares 0021804<br>Una vez realizado su<br>cashapijimak tedex o                                                                                                    | denes<br>25500052093<br>25590000482<br>29830, favor de notificario al o<br>mi anexando el detalle de la                                                                                                    | Cuente<br>5209<br>9000048<br>correo electrónico<br>so facturas pagado                                                                                                    | 8ucurnal<br>4255<br>4255<br>5   |
| Engloyer MacHardon manher:                                                                                                    |                                           | Mesede CLABE D<br>Pesas 0021804<br>Délares 0021804<br>Ura vez realizado su<br>cashap@mail.tedex.c                                                                                                    | nanaz<br>25500052093<br>25590000482<br>2890, favor de notificario al<br>orri anexando el detalle de la<br>rri anexando el detalle de la                                                                                                    | Coenta<br>5209<br>9000048<br>zorreo electrónico<br>is facturas pagado                                                                                                    | 8ccmil<br>4255<br>4255<br>5     |
| Englayer Identification number:                                                                                                    |                                           | Nenela CLABE D<br>Pesas 0021804<br>Dólares 0021804<br>Una vez realizado su<br>cashap@mail.fedex.c                                                                                                    | nanaz<br>25500052093<br>2550000482<br>2ago, favor de notificario al o<br>rri anexando el detalle de la                                                                                                    | Counts<br>5209<br>9000048<br>correc electrónico<br>is facturas pagado                                                                                                    | 800mmal<br>4255<br>4255<br>4255 |
| Employer bladfikerska manber:                                                                                                    |                                           | Nenada CLABE B<br>Posas 0021804<br>Dolares 0021804<br>Una vers 0021804<br>Una vers 0021804<br>Una vers 0021804<br>Una vers 0021804                                                                                                    | nanaz<br>25500052093<br>25500000482<br>2ago, favor de notificarlo al o<br>ori anexando el detalle de la                                                                                                    | Counts<br>5209<br>9000048<br>correc electrónico<br>is facturas pagado                                                                                                    | 4255<br>4255<br>55              |
| Englayer Martification number:                                                                                                    | to POF y XML (Solo CFOto)                 | Monole CLARE D<br>Pesas 0221804<br>Dolares 0221804<br>Ulas vez realizado su<br>cashop@mal.fedex.o                                                                                                    | 2550052093<br>25500052093<br>25590000482<br>25990000482<br>and antesando el detale de la                                                                                                    | Cuenta<br>5209<br>9000048<br>corpe electrónico<br>is facturas pagado                                                                                                    | 4255<br>4255<br>5               |
| Employer MacHitestion number:                                                                                                    | to PDF y XML (Solo CFD(s)<br>fore:Sp.html | Messáe CLARE B<br>Pesas 0221804<br>Dólares 0021804<br>Lifa vez estigado su<br>cashapgimal.fedex.c                                                                                                    | 25500052093<br>25590000482<br>25690000482<br>2690000482<br>269000482<br>26900482<br>2690000482<br>2000000000482<br>26900000482<br>2690000482<br>26900000482<br>26900000482<br>26900000482<br>26900000000000000000000000000000000000                                                                                                    | Cuents<br>5209<br>9000048<br>correo electrónico<br>tecturas pagado                                                                                                    | 4255<br>4255<br>55              |
| Englayer Modification moder:                                                                                                    | to PDF y XML (Solo CFO(s)<br>formSg.html  | Mosede CLAEE<br>Pesas 0021804<br>Dolares 0021804<br>Una vez melizado su<br>cashap@mel.fodex.o                                                                                                    | 25500052093<br>25590000482<br>25590000482<br>anga, tevor de notificario al<br>orf anesiando el detale de la                                                                                                    | Cuents<br>5209<br>9000048<br>correo electrónico<br>to facturas pagado                                                                                                    | 800mmi<br>4255<br>4255<br>55    |
| Englisyer Martification method:<br>                                                                                                    | to PDF y XML (Solo CFD(s)<br>InveSg. Anni | Messia CLAEE<br>Pesas 0021804<br>Odiares 0022804<br>Unite vez estatado su<br>carbop@mail.feder.c                                                                                                    | 25500052093<br>25590000482<br>25690000482<br>25690000482<br>25690000482<br>2569000482<br>256900482<br>2569000482<br>256900000482<br>25690000482<br>256900000482<br>25690000482<br>2569000000000000000000000000000000000000                                                                                                    | Cumita<br>5209<br>9000048<br>porteo electrónico<br>so facturas pagado                                                                                                    | 8ccunal<br>4255<br>4255<br>55   |
| Teploye Metflectes make:                                                                                                    | to PDF y XML (Solo CFDto)<br>formSg Matel | Mosecie CLAEE<br>Pessa 0021804<br>Odramo 2021804<br>Una vez melizado su<br>cashapijimal.fedex.o                                                                                                    | 25500052093<br>25500052093<br>25569000482<br>2989. Terror de redificario al<br>prinanexando el detalle de la                                                                                                    | Cumta<br>5209<br>9000048<br>proceetchorice<br>is factures pegodo                                                                                                    | 4255<br>4255<br>is              |
| Topicy lefts in unit:<br>                                                                                                    | to POF y XML (Solo CFOto)<br>formSy Mate  | Mosede CLAEE P<br>Pesas 0021804<br>Delares 0221804<br>Una vez emilizado su<br>cashapigimal ledeco                                                                                                    | 2560005093<br>256000042<br>599000042<br>organ, flow de rollfords al<br>en anexando el debile de la                                                                                                    | Cuenta<br>5209<br>9000048<br>pre-o electórnico<br>po factures pogodo                                                                                                    | Bocarnel<br>4255<br>4255<br>55  |
| Trying Mitthefe and<br>                                                                                                    | to PDF y XML (Solo CFO(s)<br>forreGy Anni | Maneda CLARE IN<br>Pesso 0021804<br>Odramo 0021804<br>Line vez metados su<br>contrepijonal dedec.o                                                                                                    | zenati<br>2550005203<br>255000042<br>2920, fivor de notificaris el<br>de notificaris el debite<br>de la debite<br>de la debite | Camita<br>5209<br>9000048<br>apreso electrónicos<br>is facturas pagoda                                                                                                    | Received<br>4255<br>4255<br>55  |
| Independent State and and a state and a state and a st   | to POF y XML (Solo CFDIe)<br>IoursSg.html | Manada CLAR P<br>Pesso 0.02180<br>Dátars 0.021804<br>Una vez entrados no<br>cantegimaz bácco                                                                                                    | nemet<br>25500052005<br>256000042<br>2020. Hour de notificaris el c<br>2020 de la contratación de la contra<br>na Mismon de Cuesta                                                                                                    | Centa<br>5209<br>9000048<br>on factures paged                                                                                                    | 80000001<br>4255<br>4255<br>is  |
| typy lafted a user                                                                                                    | n POF y XML (Sola CFDic)<br>forelig And   | Mender CLAR P<br>Press 0221894<br>Differs 0221894<br>Une very endpoids to<br>consequent do for con-                                                                                                    | zenati<br>25500052003<br>2550000542<br>2920, fivor de notificaria el<br>anti anexando el detalle de la<br>minimismo de Cuanta                                                                                                    | Cento<br>5209<br>9000048<br>prore electórico<br>en factorias pogeó                                                                                                    | Pager                           |
| tryby tartfalte sale:<br>                                                                                                    | o FOF y XML (Solo CFDIs)<br>foresGy-houd  | Messe CLAR P<br>Pesso 0221804<br>Dáras 0221804<br>Una vez existado no<br>cantegiment debecco                                                                                                    | 2550052093     2550052093     256000542     20920. Hour de notificative et al     260000642     30000642     30000642     3000064     3000064     3000064     3000064     3000064     3000064     3000064     3000064     3000064     3000064     3000064     3000064     3000064     3000064     3000064     3000064     3000064     3000064     3000064     3000064     3000064     3000064     3000064     3000064     3000064     3000064     3000064     3000064     3000064     3000064     3000064     3000064     3000064     3000064     3000064     3000064     3000064     3000064     3000064     3000064     3000064     3000064     3000064     3000064     3000064     3000064     3000064     3000064     3000064     3000064     3000064     3000064     3000064     3000064     3000064     3000064     3000064     3000064     3000064     3000064     3000064     3000064     3000064     3000064     3000064     3000064     3000064     3000064     3000064     3000064     3000064     3000064     3000064     3000064     3000064     3000064     3000064     3000064     3000064     3000064     3000064     3000064     3000064     3000064     3000064     3000064     3000064     3000064     3000064     3000064     3000064     3000064     3000064     3000064     3000064     3000064     3000064     3000064     3000064     3000064     3000064     3000064     3000064     3000064     3000064     3000064     3000064     3000064     3000064     3000064     3000064     3000064     3000064     3000064     3000064     3000064     3000064     3000064     3000064     3000064     3000064     3000064     3000064     3000064     3000064     3000064     3000064     3000064     3000064     3000064     3000064     3000064     3000064     3000064     3000064     3000064     3000064     3000064     3000064     3000064     3000064     3000064     3000064     3000064     3000064     3000064     3000064     3000064     3000064     3000064     3000064     3000064     3000064     3000064     3000064     3000064     3000064     3000064     3000064     3000064                                                                                                    | Cento<br>5209<br>900048<br>correc electrónico<br>fecturar pagado                                                                                                    | Received<br>4255<br>4255<br>is  |
| Toping later takes water<br>an encourse of specific and a specific and a specific a | n POF y XML (Sele CFDis)<br>forestig hand | Messe CLAB P<br>Peas 0021894<br>Dáras 0221894<br>Una vezemár de secono<br>mappement de secono<br>Historia de Factor                                                                                                    | Comparison     Comparison     C                                                                                                    | Cento<br>5209<br>9000048<br>9000048<br>In factures paged<br>Imparte e                                                                                                    | Pager                           |
| tiginger landfalste maker<br>                                                                                                    | o POF y XML (Sole CFDis)<br>forenGy Jami  | Nexe CLAR Pass<br>Pass 022184<br>Difers 02184<br>Univers 02184<br>Univers 02184<br>Univers 02184<br>Univers 02184<br>Univers 02184<br>Univers 02184<br>Fecha de Facta                                                                                                    | norman<br>15500050203<br>1550000042<br>art between de crostation de la<br>minimiente de Casarta<br>te 06 Sup 2021                                                                                                    | Cents<br>5209<br>900048<br>prese electrónica<br>preserve electrónica<br>in facturas pagado                                                                                                    | Pager                           |
| Toping later that water<br>an encourse of proof of the comprehension of the one<br>of encourse of proof of they water and encourses of the other<br>FeedExx.<br>Tailon de Pego<br>Jages de Transports<br>taile de Tacolines: 21 kg 2021                                                                                                    | n POF y XML (Sele CFDIe)<br>Investigation | Mache CLAR Pass 002184<br>Pass 002184<br>Differs 002184<br>University of the second second seco                                                                                                    | name<br>SEGODOS 2023<br>2559900042<br>art Belanere de Catalia<br>art Bennere de Catalia<br>c 06 Sep 2021                                                                                                    | Cents<br>5209<br>900048<br>prese electrónica<br>prese electrónica<br>prese electrónica<br>prese<br>la prese<br>la pre | Pager                           |
| teginge tarifficials anale:<br>                                                                                                    | is POF y XML (Sele CFDIs)<br>formdg.html  | Nexes CLAR Pass 022184<br>Pass 022184<br>Diares 02104<br>Diares 0210<br>Diares 0210<br>Diares 02100<br>Diares 02100000000000000000000000000000000000                                                                                                    | Comparison of the comparison of the compari                                                                                                    | Cente<br>5209<br>900048<br>prite declaración<br>fectores popol<br>presentes<br>popol<br>presentes<br>presentes<br>popol<br>presentes<br>popol<br>presentes<br>popol<br>presentes<br>popol<br>presentes<br>presentes<br>present                               | Pager                           |
| Toping Mathematican<br>an encarge in part by any day of the transportant on home<br>any day of the type constraints and the transport<br>FECEEX.<br>Failon de Pagos<br>Jarges de Transports<br>who is Handminse: 20 Kg 2021                                                                                                    | n POF y XML (Sele CFDIs)<br>InreGg.html   | Mease         CLARE           Pass         0021804           Differes         0021804           Compages and compages         Compages           Minum & French         Fecha de Factur           Fecha de Factur         Compages           Manter y Firma de Rechti         Stander y Firma de Rechti                                                                                                    | Exception 2003     Exception 2003     Exception 2004     Minutes & Cuents     Comparison 200     Separation 200     Comparison 200     Comparison 200                                                                                                    | Cents<br>5205<br>900048<br>prote sictificate<br>in factors paged                                                                                                    | Pager                           |
| Toylog kirkfiste soler<br>                                                                                                    | in POF y XML (Sele CFDIs)<br>forredgabant | Next CLUER Press 002184<br>Dares 002184<br>Dares 02184<br>Dares 02185<br>Dares 02185<br>Dares | Internet do         Control of dollar both           Internet do         Control of dollar both           Internet do         Control of dollar both           Internet do         Control of dollar both           Internet do         Control of dollar both           Internet do         Control of dollar both                                                                                                    | Ceents<br>5209<br>5000048<br>protections<br>fractions<br>people<br>baparts a                                                                                                    | Pager                           |

### Vista de pantalla de los detalles de la factura

|                                                             |                                                                            |                                                                  |                       |                           | -                             |                              | 0.00          | -           |                                                |                                                                            |                                                                                      |              |
|-------------------------------------------------------------|----------------------------------------------------------------------------|------------------------------------------------------------------|-----------------------|---------------------------|-------------------------------|------------------------------|---------------|-------------|------------------------------------------------|----------------------------------------------------------------------------|--------------------------------------------------------------------------------------|--------------|
| Resumen de la c                                             | uenta                                                                      | Buscar/De                                                        | scargar 🔻             | Mis opciones 🔻            | 1                             |                              |               |             |                                                |                                                                            |                                                                                      | _            |
|                                                             |                                                                            |                                                                  |                       |                           |                               |                              |               |             |                                                |                                                                            |                                                                                      |              |
| sta del detallo                                             | e de la faci                                                               | tura                                                             |                       |                           |                               |                              |               |             |                                                |                                                                            |                                                                                      | AU           |
| tesumen de ta                                               | actura                                                                     |                                                                  |                       |                           |                               |                              |               |             |                                                | ØA                                                                         | /uda 🖂 Oci                                                                           | ulle         |
| Información de                                              | e facturación                                                              | 1                                                                |                       |                           |                               | Resumen de                   | e cargos      |             |                                                |                                                                            | ⊞Ver detal                                                                           | les          |
| Número de factu                                             | nero de factura < <u>Anterior</u> > Siguie                                 |                                                                  | nte>                  | Cargos estándares totales |                               |                              |               |             | 690.71                                         |                                                                            |                                                                                      |              |
| Número de cuent                                             | ta                                                                         |                                                                  |                       |                           |                               | Cargos adicio                | nales totales |             |                                                |                                                                            | -34.53<br>0.00<br>104.99                                                             |              |
| Número de contr                                             | rol                                                                        |                                                                  |                       |                           |                               | Impuestos tot                | ales          |             |                                                |                                                                            |                                                                                      |              |
| N.º de ID del loca                                          | al                                                                         |                                                                  |                       |                           |                               | Monto total d                | le factura    |             |                                                |                                                                            | MXN 761.17                                                                           |              |
| Tipo de factura                                             |                                                                            |                                                                  |                       | 1                         | Flete                         |                              |               |             |                                                |                                                                            |                                                                                      |              |
| Fecha de factura                                            |                                                                            |                                                                  |                       | 06-Sep-2                  | 2021                          |                              |               |             |                                                |                                                                            |                                                                                      |              |
| Fecha de vencim                                             | niento                                                                     |                                                                  |                       | 28-SEP-2                  | 2021                          |                              |               |             |                                                |                                                                            |                                                                                      |              |
| Estado de factura                                           | а                                                                          |                                                                  |                       | c                         | Open                          |                              |               |             |                                                |                                                                            |                                                                                      |              |
| Saldo deudor                                                |                                                                            |                                                                  |                       | MXN76                     | 1.17                          |                              |               |             |                                                |                                                                            |                                                                                      |              |
| Ver historial de facturas                                   |                                                                            |                                                                  |                       |                           |                               |                              |               |             |                                                |                                                                            |                                                                                      |              |
| ver nistorial de la                                         | acturas                                                                    |                                                                  |                       |                           |                               |                              |               |             |                                                |                                                                            |                                                                                      |              |
| ver nistorial de ta                                         | Returas                                                                    |                                                                  |                       |                           |                               |                              |               |             |                                                |                                                                            |                                                                                      |              |
| Ver/Imprimir PDF                                            | E POP                                                                      |                                                                  |                       |                           |                               |                              |               |             |                                                |                                                                            |                                                                                      |              |
| Ver/Imprimir PDF                                            | E                                                                          |                                                                  |                       |                           |                               |                              |               |             |                                                |                                                                            |                                                                                      |              |
| Ver/Imprimir PDF                                            | E POP                                                                      |                                                                  |                       |                           |                               |                              |               |             |                                                |                                                                            |                                                                                      |              |
| Veringtonal de la                                           | E Por                                                                      |                                                                  |                       |                           |                               |                              |               |             |                                                |                                                                            |                                                                                      |              |
| Verilmprimir PDF                                            | E Poi                                                                      |                                                                  |                       |                           |                               |                              | _             |             |                                                |                                                                            |                                                                                      |              |
| Verilmorimir PDF                                            | E roi                                                                      |                                                                  |                       |                           |                               |                              |               | Descargar f | actura Cue                                     | stionar factura                                                            | Pagar fact                                                                           | ura          |
| Ver/Imprimir PDF                                            | E Por                                                                      |                                                                  |                       |                           |                               |                              | E             | Descargar f | actura Cue                                     | stionar factura                                                            | Pagar fact                                                                           | lura         |
| Ver/Imprimir PDF                                            |                                                                            |                                                                  |                       |                           |                               |                              | C             | Descargar f | actura Cue                                     | stionar factura                                                            | Pagar fact                                                                           | tura         |
| Verilmprimir PDF                                            |                                                                            |                                                                  |                       |                           |                               |                              | E             | Descargar f | actura Cue                                     | stionar factura                                                            | Pagar fact                                                                           | tura         |
| Ver/Imprimir PDF                                            | factura de                                                                 | Fedex                                                            |                       |                           |                               |                              | E             | Descargar f | actura Cue                                     | stionar factura                                                            | Pagar fact                                                                           | tura         |
| Verilmerimir PDF                                            | factura de                                                                 | Fedex                                                            |                       |                           |                               |                              | E             | Descargar f | actura Cue                                     | stionar factura                                                            | Pagar fact                                                                           | tura<br>uda  |
| Verimoria de la<br>Verimorimir PDF                          | factura de                                                                 | Fedex                                                            |                       |                           |                               |                              |               | Descargar f | actura Cue                                     | istionar factura                                                           | Pagar fact<br>② Ay                                                                   | ura<br>udi   |
| Verinstorial de la<br>Verilmorimir PDF<br>Detalles de la la | factura de                                                                 | Fedex                                                            |                       |                           |                               |                              | E             | Descargar f | sctura Cue                                     | istionar factura                                                           | Pagar fact<br>© <u>Ay</u><br>igina 50 •                                              | ura<br>ud:   |
| Verinsonal de la<br>Verilmonimir PDF                        | factura de                                                                 | Fedex<br>Inguno 🗸                                                | Gupo de               | Beferencia                | Panarlor                      | Estado                       | Número d      | Descargar f | actura Cue                                     | stionar factura<br>Resultados por pá                                       | Pagar fact<br>© Ay<br>igina 50 ×                                                     | tura<br>tuda |
| Ver/Inscinar Oo a<br>Ver/Inscinar PDF                       | factura de<br>factura de<br>e seleccionó n<br>Número de<br>guía aérea      | Fedex<br>Inguno 🗸<br>Fecha                                       | Grupo de<br>productos | Referencia                | Pagador                       | Estado                       | Número s      | Descargar f | actura Cue<br>F<br>Cuenta de<br>remitente      | stionar factura<br>Resultados por pá<br>Cargos<br>originales               | Pagar fact<br>② Ay<br>igina 50<br>Saldo<br>deudor                                    | ura<br>uda   |
| Verinsonal de la<br>Verilmerimir PDF                        | factura de<br>e seleccionó n<br>Número de<br>pula aérea<br>774663618       | Fedex<br>Inguno V<br>Fecha<br>27-Aug-<br>2014                    | Grupo de<br>productos | Referencia                | Pagador<br>Shipper            | Estado<br>Abierto            | Número e      | Descargar f | actura Cue<br>r<br>Cuenta de<br>remitente      | stionar factura<br>Resultados por pá<br><u>Cargos</u><br>originales<br>243 | Pagar fact       ⑦ Ay       igina     50 %       Saldo       deudor       .40     24 | ura<br>ud:   |
| Verinconario a s<br>Verincenario PDF                        | factura de<br>e seleccionó n<br><u>Número de</u><br>774663618<br>774666398 | Fedex<br>inguno V<br>Fecha<br>27-Aug-<br>2021<br>30-Aug-<br>2021 | Grupo de<br>productos | Referencia                | Pagador<br>Shipper<br>Shipper | Estado<br>Abierto<br>Abierto | Número d      | Descargar f | actura Cue<br>r<br>f<br>Cuenta de<br>remitente | stionar factura<br>Resultados por pá<br>Cargos<br>otiginales<br>243<br>318 | Pagar fact<br>② Ay<br>igina 50<br>Saido<br>deudor<br>.40 24<br>.70 3:                | ura<br>ud:   |

fedex.com

La factura proporcionará tu 'Información de facturación', 'Resumen de cargos' y 'Detalles de la factura de FedEx' por cada número de 'Air WayBill' (AWB).

![](_page_5_Picture_10.jpeg)

Puedes realizar más tipos de búsquedas y hacer descargas de facturas en diferentes tipos de archivos electrónicos como PDF, XML, XLS o CSV. Para mas información haz clic <u>aquí</u>.

 $\leftarrow$ 

![](_page_6_Picture_0.jpeg)

![](_page_6_Picture_2.jpeg)

 $\leftarrow$ 

## Crea tu 'Perfil de pago'

Puedes pagar tus facturas con tarjeta de crédito y requiere configuración. Los pagos se pueden realizar automáticamente en FedEx Billing Online AutoPay.

**Tener en cuenta:** Puede agregar hasta 5 tarjetas de crédito en tu cuenta FedEx para pagos de facturas. No se permiten pagos parciales de factura.

| En el menú desplegable<br>de la pestaña ' <b>Mis</b>              |       | Enviar * Rastrear * Administ                                                                                                    | Mi perfil   Servicios y hr<br>rar mi cuenta *   Recursos adicionales *                                         | rramientas   Contáctanos   📑 Español 💌 Buscar 🔍                                                                               |
|-------------------------------------------------------------------|-------|----------------------------------------------------------------------------------------------------|----------------------------------------------------------------------------------------------------|----------------------------------------------------------------------------------------------------|
| Administrar preferencias                                          |       | FedEx Billing Online                                                                                                    | Ver carri<br>0.00                                                                                              | o (B) <u>Versión para imprimir</u> (A) Salir (P) Ayuda 🔻                                                                      |
| de pago'.                                                         |       | Resumen de la cuenta Buscar/Descargar V Mis é<br>Admini<br>Administrar preferencias de pago                                                  | spciones<br>strar la configuración de la cuenta<br>strar usuarios<br>strar preferencias de pago                |                                                                                                    |
|                                                                   |       | Configuración de pago automático                                                                                                    | e FedEx.com                                                                                                    | ී <u>Ayuda</u>                                                                                                    |
| Haz clic en <b>'Añadir perfil</b><br><b>de pago'</b> .            | ••••  | Su cuenta no está inscrita actualmente enPagos automáticos Facilite<br>guardados. Al registrarse para los pagos automáticos, también puede   | aun más el pago de sus facturas de FedEx registrándos<br>establecer limites de montos y fechas de pago.        | para los pagos automáticos con uno de sus perfiles de pago                                                                    |
|                                                                   |       | Sus perfiles de pago actuales                                                                                                    |                                                                                                    | © <u>Ayuda</u>                                                                                                    |
|                                                                   |       | Nombre del perfil                                                                                                    | Tipo de perfil<br>Actualmente, no hay datos disponibles.                                                       |                                                                                                    |
|                                                                   |       |                                                                                                    |                                                                                                    | Añadir perfil de pago 🤜                                                                                                    |
|                                                                   |       |                                                                                                    |                                                                                                    |                                                                                                    |
| Ingresa la información de                                         | ••••  | FeeEx. Enviar • Rastrear • Administr                                                                                                    | Mi perfil Servicios y her<br>ar mi cuenta * Recursos adicionales *                                             | amientas   Contáctanos   🖬 Español * (Buscar 🔍                                                                                |
| tu tarjeta de credito.                                            |       | FedEx Billing Online                                                                                                    | Ver carrito<br>0.00                                                                                            | (11) Versión para imprimir (2) Salir (?) Ayuda 🗸                                                                              |
|                                                                   |       | Resumen de la cuenta Buscar/Descargar 💌 Mis o                                                                                                | pciones                                                                                                    |                                                                                                    |
|                                                                   |       | Perfil de pago con tarjeta de crédito * Denota campo obligatorio.                                                                            |                                                                                                    | borrar todos los campos                                                                                                    |
|                                                                   |       | Información de facturación de la tarjeta de crédito                                                                                          |                                                                                                    | (7) <u>Ayuda</u>                                                                                                    |
|                                                                   |       | Número de cuenta<br>FedEx                                                                                                    | *Tipo de tarjeta                                                                                               | Seleccionar Tipo de 🗸                                                                                                    |
|                                                                   |       | Pais o territorio MEXICO                                                                                                    | "Numero de tarjeti<br>te nombre se utilizará<br>ntro de "Fecha de<br>dir utilizaro de unacimiento              | Mes V Año V                                                                                                    |
| Acepta los <b>'Términos y</b>                                     | ••••• | "Nombre del titular de la<br>tariota                                                                                                    | ac z billing Unitre solo vencimiento<br>ra identificar su perfil.<br>Su tarjeta podria s<br>autenticación. Lue | er apta para inscripción o está inscrita en un programa de<br>go de presionar el botón Enviar, el emisor de su tarjeta podría |
| condiciones'.                                                     |       | *Dirección                                                                                                    |                                                                                                    | sena.                                                                                                    |
|                                                                   |       | *Ciudad                                                                                                    | *NVT                                                                                                    | Per tu convided to podimen availantees tu                                                                                     |
|                                                                   |       | Estado/Provincia                                                                                                    |                                                                                                    | Por la segundad, le pedimos que ingreses tu<br>número de verificación de la tarjeta.<br>¿Dónde lo encuentro?                  |
|                                                                   |       | Accepto los <u>Tárminos y condiciones</u> que rigen los pagos realizados                                                                     | s mediante                                                                                                    |                                                                                                    |
| Haz clic en <b>'Agregar perfil</b><br>de tarieta de crédito' para | ••••  | reack billing Unline.                                                                                                    |                                                                                                    |                                                                                                    |
| continuar.                                                        |       |                                                                                                    |                                                                                                    | Cancelar Agregar perfil de tarjeta de crédito                                                                                 |
|                                                                   |       |                                                                                                    | Mi perfil   Servicios y h                                                                                      | rramientas   Contáctanos   🛐 Español 🔻 (Buscar 🔍)                                                                             |
| agregado una tarieta de                                           |       | Enviar · Rastrear · Administ                                                                                                    | rar mi cuenta * Recursos adicionales *                                                                         |                                                                                                    |
| crédito a tu perfil, haz clic                                     | ••••  | FedEx Billing Online                                                                                                    | Ver carri                                                                                                    | o (F) Versión para imprimir 🝙 Salir 🕐 Avuda 💌                                                                                 |
| en <b>'Inscribirse en Pagos</b><br>automáticos'                   |       | Resumen de la cuenta Buscar/Descargar 🔻 Mis d                                                                                                | 0.00                                                                                                    |                                                                                                    |
|                                                                   |       | Administrar preferencias de pago                                                                                                    |                                                                                                    |                                                                                                    |
|                                                                   |       | Configuración de pago automático                                                                                                    | nun mán al mann do nun factures de PostFormation (                                                             | @ <u>Ayuda</u>                                                                                                    |
|                                                                   |       | ou cuenta no esta inscrita actualmente eniragos automáticos. Facilite<br>guardados. Al registrarse para los pagos automáticos, también puede | eun mes er pago ce sus racturas de FédEx régistrándos<br>establecer límites de montos y fechas de pago.        | a para ivo pagos automaticos con uno de sus peñiles de pago                                                                   |
|                                                                   |       |                                                                                                    |                                                                                                    |                                                                                                    |
|                                                                   |       |                                                                                                    |                                                                                                    | ·····                                                                                                    |

![](_page_7_Picture_0.jpeg)

![](_page_7_Picture_2.jpeg)

## Pagar tus facturas

| Seleccionar tu <b>'Factura</b>              |       | Todos-Abie           | rto                            | Past Du             | e                                | Paga              | do/Cerrado              |                     | Cuestionado          |                      |                        |                    | Buscar todos   |
|---------------------------------------------|-------|----------------------|--------------------------------|---------------------|----------------------------------|-------------------|-------------------------|---------------------|----------------------|----------------------|------------------------|--------------------|----------------|
| FedEx' o puedes hacer clic                  | ••••• | Lista de fa          | icturas (Toda                  | s-Abiertas)         |                                  |                   |                         |                     |                      |                      |                        |                    | @ <u>Ayuda</u> |
| en 'Seleccionar todo' para                  |       | Filtrar por          | No se seleccionó               | ninguno 🗸           |                                  |                   |                         |                     |                      |                      | Resultado              | os por págir       | na 50 🗸        |
| pagar varias facturas.                      |       | Seleccion<br>todo    | ar <u>Número de</u><br>factura | <u>Ver/Imprimir</u> | <u>Tipo de</u><br><u>factura</u> | echa de factura   | Fecha de<br>vencimiento | Número de<br>cuenta | Estado de<br>factura | Cargos<br>originales | <u>Saldo</u><br>deudor | Estado<br>del pago | Moneda         |
|                                             |       |                      | 4-606-71                       | PDF pendiente       | Flete 1                          | 13-Sep-2021       | 05-Oct-2021             |                     | Abierto              | 1,467.76             | 1,467.76               |                    | MXN            |
|                                             | ••••• |                      | 4-605-95                       | POP                 | Flete 0                          | )6-Sep-2021       | 28-Sep-2021             |                     | Abierto              | 761.17               | 761.17                 |                    | MXN            |
|                                             |       | *Puedes sele         | ccionar hasta 10               | facturas a la vez   | z para la acción d               | le Descargar/Impr | imir/Guardar.           |                     |                      | D                    | escargar/Imp           | orimir/Guar        | dar Pagar      |
| Después de seleccionar                      |       | El Leyenda del icano |                                |                     |                                  |                   |                         |                     |                      |                      |                        |                    |                |
| tus facturas, haz clic en •····<br>'Pagar'. | ••••• |                      | ••••                           | •••••               | •••••                            |                   | •••••                   | •••••               |                      | •••••                |                        | •••••              |                |

![](_page_7_Figure_5.jpeg)

![](_page_8_Picture_1.jpeg)

![](_page_8_Picture_2.jpeg)

### **Cuestiona tus facturas**

Tienes la opción de cuestionar una factura completa o envíos individuales dentro de una factura.

![](_page_8_Picture_5.jpeg)

![](_page_8_Picture_6.jpeg)

Una vez que hayas enviado una solicitud de cuestionamiento, un representante de FedEx se comunicará contigo para solicitar información adicional o para informarte sobre la resolución del cuestionamiento de la factura.

![](_page_9_Picture_1.jpeg)

![](_page_9_Picture_2.jpeg)

## Cuestiona una factura por envío

![](_page_9_Figure_4.jpeg)

![](_page_9_Picture_5.jpeg)

Una vez que hayas enviado una solicitud de cuestionamiento, un representante de FedEx se comunicará contigo para solicitar información adicional o para informarte sobre la resolución del cuestionamiento de la factura.

![](_page_10_Picture_1.jpeg)

![](_page_10_Figure_2.jpeg)

### Busca y descarga tus facturas

![](_page_10_Figure_4.jpeg)

![](_page_10_Figure_5.jpeg)

![](_page_10_Figure_6.jpeg)

fedex.com

 $\leftarrow$ 

![](_page_11_Picture_1.jpeg)

![](_page_11_Picture_2.jpeg)

### **Preguntas Frecuentes**

### Si tengo varias cuentas, ¿cómo será mi factura?

Tus facturas se generarán de la misma forma que antes. Recibirás una factura por separado para cada cuenta o, si actualmente recibes una factura con los cargos de todas tus cuentas, se generarán con el mismo formato..

### ¿Puedo imprimir o guardar una copia de mi factura?

Puedes obtener una versión en PDF de tu factura para guardarla o imprimirla haciendo clic en el número de la factura desde el resumen de la cuenta y luego en el botón "Descargar factura". El archivo PDF debería estar disponible en tu Centro de descarga en unos pocos minutos.

NOTA: Para ver la factura en formato PDF, deberá instalar el Adobe Acrobat Reader gratuitamente en tu computadora.

#### ¿Puedo realizar pagos a través de FedEx Billing Online?

Si, FedEx Billing Online ofrece actualmente la posibilidad de elegir pagar una o más facturas o envíos en línea con tarjeta de crédito\* o mediante la creación de una instrucción de pago dinámica para pagos fuera de línea. Esta instrucción de pago te permitirá imprimir una notificación de remesa consolidada por el monto que autorices. Puedes imprimir esta notificación de remesa para un pago fuera de línea, según las instrucciones de pago que aparezcan en la notificación de remesa.

### ¿Cómo garantizan la seguridad de mi información?

La seguridad de la información de tu cuenta es muy importante para FedEx. FedEx Billing Online cifra automáticamente tu información confidencial usando el protocolo SSL (Secure Sockets Layer) con una clave de cifrado de 128 bits, el nivel de seguridad comercial más alto disponible.

#### ¿Puedo configurar mi cuenta para pagar automáticamente mis facturas?

En aquellos países donde el pago con tarjeta de crédito es una opción puedes inscribir tu cuenta en Pago Automático. Una vez inscrita, las facturas nuevas emitidas contra tu cuenta se pagarán automáticamente usando el perfil de pago de tarjeta de crédito que selecciones. Para inscribirte en pagos automáticos, haz clic en el botón "Inscríbete en pago automático" en la pantalla Administrar preferencias de pago.

# ¿Qué debo hacer si los datos que he intentado descargar superan el tamaño máximo para un archivo?

Para asegurarse de que los resultados de las descargas sean mostrados rápidamente, FedEx Billing Online evita la descarga de archivos muy grandes. En el caso de que tu solicitud de descargas supere el tamaño máximo de 30 MB por archivo y muestre el estado "Excede el límite", utiliza las casillas desplegables o las opciones de rango de fechas para reducir la cantidad de registros descargados.

![](_page_11_Picture_18.jpeg)

![](_page_12_Picture_0.jpeg)

![](_page_12_Picture_2.jpeg)

## Soporte

Por favor contactar a tu representante de ventas o servicio al cliente:

- 1.800.463.3339 | Internacional: 1.800.247.4747
- fedex.com + Suporte + Comunícate con nosotros

![](_page_12_Picture_7.jpeg)

![](_page_12_Picture_8.jpeg)